# M ultisites S.A. module «téléphonie»

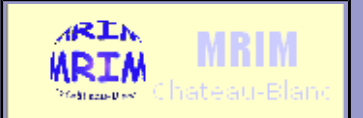

| Prénom :<br>Classe :<br>Date :<br>Objectifs :<br>- Etre capable d'installer le serveur Asterisk<br>- créer des comptes SIP en vue d'une téléphonie Interne d'entreprise<br>- installer des softphones sur les PC clients<br>- tester les comptes SIP<br>Matériel :<br>- 2 ordinateur PC clients virtuel avec l'OS Windows XP pro<br>- 1 ordinateur PC virtuel avec l'OS TrixBox     | <b>durée</b> : 81 |
|----------------------------------------------------------------------------------------------------|-------------------|
| Classe :<br>Date :<br>Dbjectifs :<br>Etre capable d'installer le serveur Asterisk<br>créer des comptes SIP en vue d'une téléphonie Interne d'entreprise<br>installer des softphones sur les PC clients<br>tester les comptes SIP<br>Matériel :<br>2 ordinateur PC clients virtuel avec l'OS Windows XP pro<br>1 ordinateur PC virtuel avec l'OS TrixBox                             | <b>durée</b> : 8ł |
| Date :         Dbjectifs :         Etre capable d'installer le serveur Asterisk         créer des comptes SIP en vue d'une téléphonie Interne d'entreprise         installer des softphones sur les PC clients         tester les comptes SIP         Matériel :         2 ordinateur PC clients virtuel avec l'OS Windows XP pro         1 ordinateur PC virtuel avec l'OS TrixBox | <b>durée</b> : 8ł |
| <b>Dbjectifs</b> :         Etre capable d'installer le serveur Asterisk         créer des comptes SIP en vue d'une téléphonie Interne d'entreprise         installer des softphones sur les PC clients         tester les comptes SIP <b>Matériel</b> :         2 ordinateur PC clients virtuel avec l'OS Windows XP pro         1 ordinateur PC virtuel avec l'OS TrixBox          | <b>durée</b> : 81 |
| Etre capable d'installer le serveur Asterisk<br>créer des comptes SIP en vue d'une téléphonie Interne d'entreprise<br>installer des softphones sur les PC clients<br>tester les comptes SIP<br>Iatériel :<br>2 ordinateur PC clients virtuel avec l'OS Windows XP pro<br>1 ordinateur PC virtuel avec l'OS TrixBox                                                                  |                   |
| créer des comptes SIP en vue d'une téléphonie Interne d'entreprise<br>installer des softphones sur les PC clients<br>tester les comptes SIP<br><b>Aatériel</b> :<br>2 ordinateur PC clients virtuel avec l'OS Windows XP pro<br>1 ordinateur PC virtuel avec l'OS TrixBox                                                                                                    |                   |
| installer des softphones sur les PC clients<br>tester les comptes SIP<br><b>fatériel</b> :<br>2 ordinateur PC clients virtuel avec l'OS Windows XP pro<br>1 ordinateur PC virtuel avec l'OS TrixBox                                                                                                    |                   |
| tester les comptes SIP<br><b>Jatériel</b> :<br>2 ordinateur PC clients virtuel avec l'OS Windows XP pro<br>1 ordinateur PC virtuel avec l'OS TrixBox                                                                                                    |                   |
| Aatériel :         2 ordinateur PC clients virtuel avec l'OS Windows XP pro         1 ordinateur PC virtuel avec l'OS TrixBox                                                                                                    |                   |
| 2 ordinateur PC clients virtuel avec l'OS Windows XP pro<br>1 ordinateur PC virtuel avec l'OS TrixBox                                                                                                    |                   |
|                                                                                                    |                   |
| lravall a realiser :                                                                                                    |                   |
| - S informer sur i installation et le parametrage de Asterisk                                                                                                    |                   |
| - Installer et configurer X-lite                                                                                                    |                   |
|                                                                                                    |                   |
| <u> </u>                                                                                                    |                   |
| 2<br>V-lite                                                                                                    |                   |
| ATLIC                                                                                                    |                   |
|                                                                                                    |                   |
| Effectuer les tests sur les PC clients                                                                                                    |                   |

# 1) Installation du serveur Asterisk et configuration des comptes SIP

prérequis : s'informer sur les paramètres IP du poste

| Indiquez le sens des lettres VOIP :                                                  |
|--------------------------------------------------------------------------------------|
| V OIP                                                                                |
| Qu'est-ce que le protocole SIP ?                                                     |
|                                                                                      |
|                                                                                      |
|                                                                                      |
|                                                                                      |
|                                                                                      |
|                                                                                      |
| Indiquez le sens des lettres IPBX :                                                  |
| I P BX                                                                               |
| We donner 2 exemples d'IPBX logiciels open-source :                                  |
| www.qu'est-ce qu'un softphone?                                                       |
| Wardonner 2 exemples de softphones open-source :                                     |
| Rearcher différents sites pouvant vous aider pour installer et configurer Asterisk : |
|                                                                                      |
|                                                                                      |
|                                                                                      |
|                                                                                      |

# Création et configuration d'un serveur de téléphonie VOIP Trixbox

### 1. Création/installation d'une machine virtuelle

- supprimer le disque dur SCSI par défaut et créer un disque dur IDE de 4Go;
- 1 carte ethernet en **bridged**;
- Supprimer USB
- RAM=128Mo
- Installer Trixbox sur la VM à partir de : \\192.168.7.30\iso\trixbox-2.6.0.iso
- clavier "français-latin 1"
- fuseau horaire "europe-paris"
- mdp root = "**okokok**"

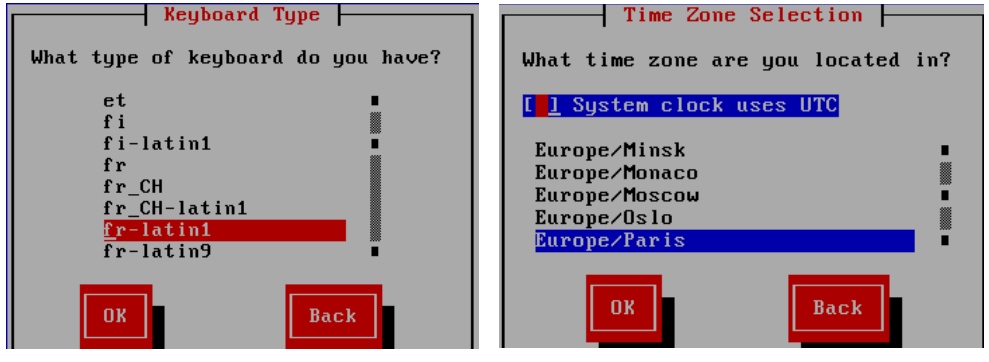

## 2. Configuration de la machine virtuelle

- se loguer en tant que root

#### - configurer la carte réseau :

| vi /etc/sysconfig/network-scripts/ifcfg-eth0                                            |
|-----------------------------------------------------------------------------------------|
| ci-dessous le contenu à ajouter ou modifier dans le fichier ifcfg-eth0                  |
| DEVICE=eth0                                                                             |
| BOOTPROTO=none                                                                          |
| ONBOOT=yes                                                                              |
| NETWORK= 192.168.7.0                                                                    |
| NETMASK=255.255.255.0                                                                   |
| IPADDR= 192.168.7.1xx                                                                   |
| GATEWAY=192.168.7.254                                                                   |
| pour enregistrer les changement taper $=> ESC => :wq$ (aide : voir "utilisation de vi") |

#### service network restart

#### - taper "passwd-maint"

- Entrer le mot de passe pour "maint" = "**okokok**"

Faites un "ifconfig" et collez ici la copie d'écran (noir sur fond blanc)

# 3. Configuration du PBX

- depuis un PC, se connecter sur l'interface web du freePBX : http://192.168.7.1xx
- se connecter en admin (utilisateur : "maint")

| Basculer en mode admin      |
|-----------------------------|
| User mode [ <u>switch</u> ] |

Г

|                                                                            | Ajout SIP Extension   |               |
|----------------------------------------------------------------------------|-----------------------|---------------|
| $\Rightarrow$ utilisateur = maint ; mdp = okokok                           | -                     |               |
| - aller dans le menu : <b>PBX</b> $\rightarrow$ PBX Settings               | Ajout Extension       |               |
| - language = français                                                      | Extension Utilisateur | 7001          |
| <ul> <li>cliquer sur "Extentions" =&gt; cliquer sur "Soumettre"</li> </ul> | Nom Affiché (CID)     | Samuel Durant |
| Setup<br>Admin Tools                                                       | Options Extension     |               |
| System Status Administration Modules                                       | Direct DID            |               |
| Base                                                                       | DID Alert Info        |               |
| Administrateurs                                                            | CID Sortant           |               |
| Extensions                                                                 | CID d'Urgence         |               |
| - <b>Remplir</b> les champs (voir à droite) :                              | Options Périphérique  |               |
| - cliquer sur "Soumettre"                                                  | secret                | ok            |
| surgest sur sourcests                                                      | dtmfmode              | rfc2833       |
| <ul> <li>cliquer sur "apply configuration changes" !!!!!</li> </ul>        |                       |               |

les comptes créés sont listés en haut à droite de l'interface :

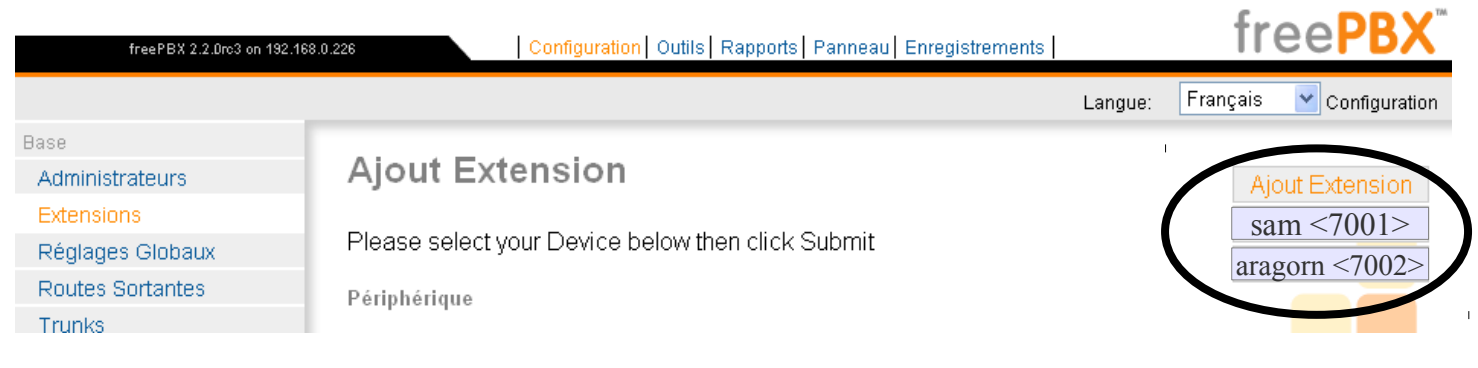

• Utiliser la même méthode pour créer le 2ème compte :

| extention   | 7003        |
|-------------|-------------|
| nom affiché | Bill Dupont |
| secret      | ok          |

faire une copie d'écran montrant les différents comptes créés sur votre serveur :

## 4. Configuration des clients

- Créer deux PC Windows XP virtuels, télécharger et installer le softphone « X-lite » sur les deux PC clients
- Configurer le softphone « **X-lite** » sur le premier PC virtuel :
- Cliquer sur "Add":

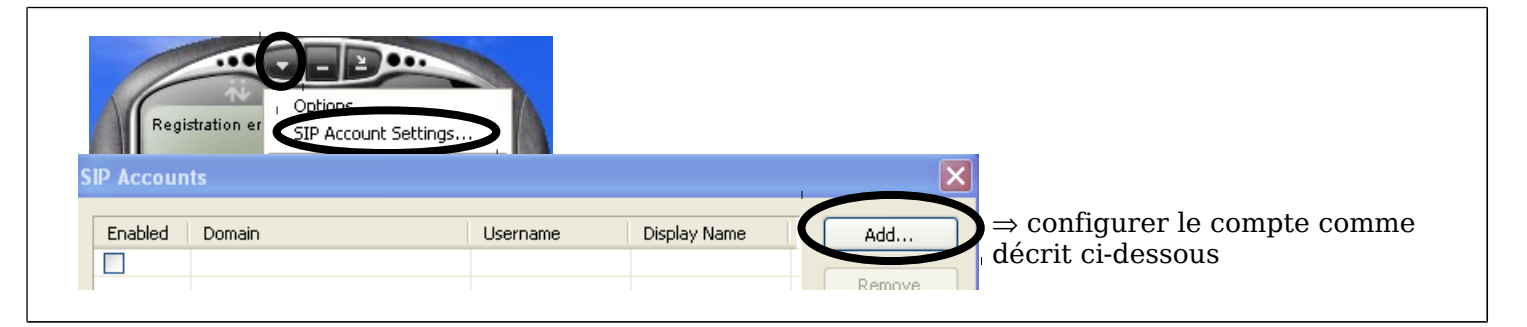

- Remplir les champs :
- Configurer le softphone « X-lite » sur le deuxième PC virtuel de votre associé avec le compte Bill Dupont

| Properties of Account1    | $\mathbf{X}$                 |
|---------------------------|------------------------------|
| Account Voicemail Topolog | y Presence Advanced          |
| User Details              |                              |
| Display Name              | Samuel Durant                |
| User name                 | 7001                         |
| Password                  | isengard7001                 |
| Authorization user name   | 7001                         |
| Domain                    | @IP du serveur Asterisk      |
| Domain Proxy              |                              |
| Register with domain and  | receive incoming calls       |
| Send outbound via:        |                              |
| <b>proxy</b> Address      |                              |
| 🔿 target domain           |                              |
|                           |                              |
| Dialing plan              | #1\a\a.T;match=1;prestrip=2; |

 Utiliser le logiciel : faire un appel de téléphonie Interne à l'aide de casques et de micros avec le concours de votre associé. faire une copie d'écran de x-lite pendant l'appel

| copie d'écran de x-lite pendant l'appel |  |
|-----------------------------------------|--|
|                                         |  |
|                                         |  |